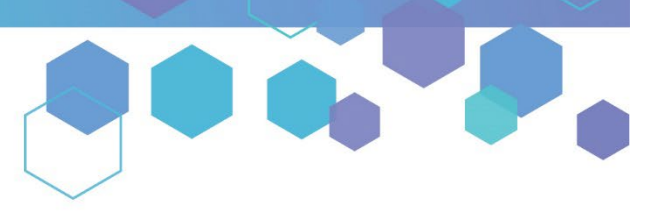

Florida's Official Source for Medical Use.

OMMU Office of MEDICAL MARIJUANA Use

## Understanding the Registry Run a Training Status Report

**Step 1:** Log into the Medical Marijuana Use Registry, <u>MMURegistry.FLHealth.gov</u>. *\*If you do not remember your password, learn how to reset it by <u>clicking here</u>.* 

Step 2: Navigate to the "Reports" menu option at the top of the page and then select "Training Status Report."

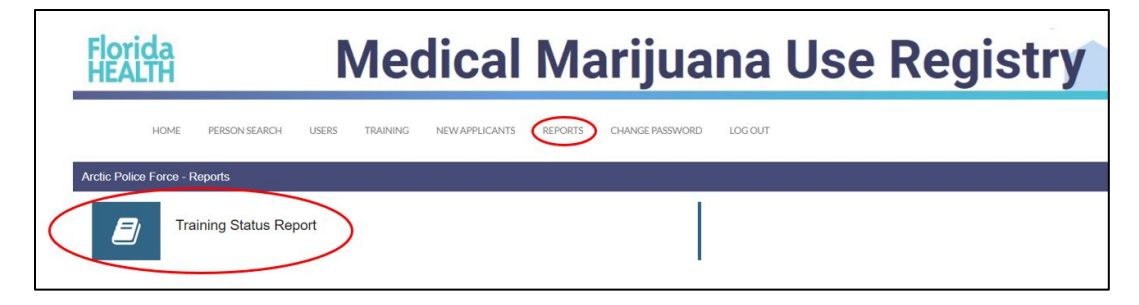

Step 3: Click "Generate Report."

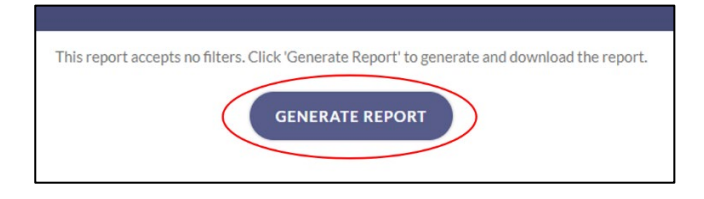

**Step 4:** Click "OK" and wait while the system generates the report.

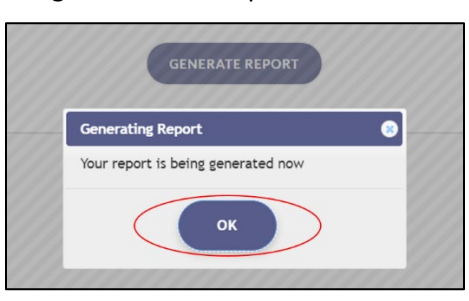

**Step 5:** Once the system has finished generating the report, your computer will automatically download the report as a spreadsheet.

For additional information, visit KnowTheFactsMMJ.com